## 5. 落札者決定通知書の受理

落札者決定通知書が到着したのでお知らせ致します。 電子入札システムにて通知書を確認してください。 調達案件番号:201102000420200468 入札方式名称:制限付一般競争入札 調達機関名称:長崎市 部局名 : 理財部 事務所名 : 契約検査課 貴社登録番号:201100000001803 貴社登録名称:長崎市建設 ▽△店 落札者決定通知書 発行日時 : 令和〇〇年〇月〇〇日 〇〇時〇〇分 【注意事項】 送信元メールアドレスに、ご質問等のメールを返信 しないで下さい \*\*\*\* 長崎市電子入札システム ヘルプデスク TEL:095(829)1360 長崎市電子入札システム URL : http://www.city.nagasaki.lg.jp/jigyo/320000/321000/p023272.html \*\*\*\*

落札者決定通知書が発行されると、連絡先E-mail宛てに通知書発行主旨のメールが届きます。

電子入札システムにログイン後、以下の操作により通知書を確認します。

| ○ 調達案件検索                                                                        | lant su       | 調達案件検索                                                                                                    | 夜索条件を設定後、 【人札状<br>沢一覧】ボタンを選択します                                                                                                    |                           |
|---------------------------------------------------------------------------------|---------------|----------------------------------------------------------------------------------------------------|----------------------------------------------------------------------------------------------------|---------------------------|
| <ul> <li>入礼状況一覧</li> <li>(第4年/中夕表示</li> <li>(第4年/中夏)</li> <li>JV案件一覧</li> </ul> | 調整紙           | 12月6日<br><b>安全て</b><br>辺(57月後査課                                                                                             |                                                                                                    | <u>加一見」 ホラノを</u> 医れてより。   |
|                                                                                 | 入礼方式          | 工事<br>「李全て<br>一制限付一般競争入札<br>□一般競争入札(事後着変型)<br>指名競争入札方式<br>□指名競争入札方式<br>□接繋契約                                                | 建設コングル           「安全て」         制銀付一般競争入札           一指名競争入札方式         一院感契約                                                                                                    |                           |
|                                                                                 | 工事種別/建設コンサル種別 | ▲<br>工本一式<br>建築工<br>大工<br>大工<br>大工<br>大工<br>大工<br>大工<br>大工<br>、<br>、<br>、<br>、<br>、<br>、<br>、<br>、<br>、<br>、<br>、<br>、<br>、 | ▼全て<br>測量<br>測量<br>加度の<br>約量<br>加度の<br>約量<br>航空<br>測量<br>・<br>施<br>・<br>約量<br>・<br>施<br>・<br>約量<br>・<br>施<br>・<br>約量<br>・<br>施<br>・<br>約量<br>・<br>施<br>・<br>約量<br>・<br>施<br>・<br>約量<br>・<br>施<br>・<br>、<br>・<br>、<br>・<br>、<br>・<br>、<br>・<br>、<br>・<br>、<br>・<br>、<br>、<br>、<br>、<br>、<br>、<br>、<br>、<br>、<br>、<br>、<br>、<br>、 |                           |
|                                                                                 | 案件状態          | 【全て マ】<br>□ 結果登録済の案件を表示しない場合はき                                                                                              | チェックしてください                                                                                                    |                           |
|                                                                                 | 検索日付          | 指定しない<br>から<br>まで                                                                                                    |                                                                                                    |                           |
|                                                                                 | 案件番号          | □ 案件番                                                                                                    | 号のみの場合はチェックしてください                                                                                                    |                           |
|                                                                                 | 案件名称          |                                                                                                    |                                                                                                    | 中止または取止めた案件を              |
|                                                                                 | 表示件数          | 10 ✔ 件                                                                                                    |                                                                                                    | 検索する場合は、                  |
|                                                                                 | 案件表示順序        | 開札日付 ○昇順<br>●降順                                                                                                    |                                                                                                    | 「案件状態」欄で「中止取              |
|                                                                                 |               |                                                                                                    |                                                                                                    | 止めた案件」を選択し検索<br>を行ってください。 |

| CALS/EC - Internet Explor                                                                                   | rer                                    |              |                |                   |                                     | - 0 ×                 |
|----------------------------------------------------------------------------------------------------|----------------------------------------|--------------|----------------|-------------------|-------------------------------------|-----------------------|
| ☆長崎市                                                                                                    |                                        | 2021年        | 501月11日 11時55分 | CALS/EC 電子        | 入札システム                              | Q                     |
| NAGABARI CITY                                                                                               | 入札情報サービス 電子入札シ                         | ステム 検証機能     | 入札参加資格申請       |                   | へんプ                                 |                       |
| <ul> <li>調達案件検索</li> </ul>                                                                                  |                                        |              | 入札状況一          | ·覧                |                                     |                       |
| <ul> <li>         ・  調達案件一覧         ・         入札状況一覧         ・         入札状況一覧         ・         </li> </ul> | 企業D 20110000000180<br>企業名称 長崎市建設       | 3            |                |                   |                                     | 表示案件 1-1<br>全案件数 1    |
| <ul> <li>         ・         ・         ・</li></ul>                                                           | 代表者氏名 長崎市 太郎                           |              |                |                   |                                     | <b>3</b> 1 🕑          |
| ○事後審査状況一覧<br>○ JV案件一覧                                                                                       | 案件表示順序 開札 日付                           | ✓ ○昇順<br>●降順 |                |                   |                                     | 最新表示                  |
|                                                                                                    |                                        |              |                |                   | 最新更新日期                              | 2021.01.11 11 5       |
|                                                                                                    | 8                                      | 测过文件名称       |                | 入<br>入社力式 再)<br>男 | 札/<br>↓礼/ - 藤退届 - 受付票/通知書<br>↓読 - 覧 | 企業<br>プロパ 接更 状況<br>ティ |
|                                                                                                    | 1 000000000000000000000000000000000000 |              |                | 一般競争。             | 表示 未参照有リ                            | 更表示                   |
|                                                                                                    |                                        |              |                |                   |                                     | 表示案件 1<br>全案件数        |
|                                                                                                    |                                        |              |                |                   |                                     | <b>3</b> 1 🕑          |
|                                                                                                    |                                        |              |                |                   |                                     |                       |
|                                                                                                    |                                        |              |                |                   |                                     |                       |
|                                                                                                    |                                        |              |                |                   |                                     |                       |
|                                                                                                    |                                        |              |                |                   |                                     |                       |
|                                                                                                    |                                        |              |                |                   |                                     |                       |
|                                                                                                    |                                        |              |                |                   |                                     |                       |
|                                                                                                    |                                        |              |                |                   |                                     |                       |
|                                                                                                    |                                        |              |                |                   |                                     |                       |
|                                                                                                    |                                        |              |                |                   |                                     | 💐 100% 👻              |

入札状況一覧画面が表示されます。

落札者決定通知書を確認す る案件の「受付票/通知書一 覧」の【表示】ボタンを選 択します。

| CALS/EC - Internet Explorer  E 協市  Indotace citry  C 講達案件核素                                                   | 2021年01月11日 11時56分<br>電子入札システム 検証機能 入札参加資格申請<br>入村 ポ況通知書一覧 |                                                            |                                                                                                    | - ۵ ×<br>Calsiec 127774 Ø      |                            |  | 入札状況通知書一覧画面が表示されます。                                            |
|----------------------------------------------------------------------------------------------------|------------------------------------------------------------|------------------------------------------------------------|----------------------------------------------------------------------------------------------------|--------------------------------|----------------------------|--|----------------------------------------------------------------|
| <ul> <li>調達案件一覧</li> <li>入札(奴)一覧</li> <li>含録書情報</li> <li>保存デーク表示</li> <li>申岐審査状況一覧</li> <li>JV案件一覧</li> </ul> | <b>8/7638</b>                                              | 通知書名           薄札者決定通知書           入札綿切通知書           入札書受付票 | 通知時期以后日付           令和03年01月11日(月)11時51分           令和03年01月11日(月)00時15分           令和03年01月11日(月)00時01分 | 通知会表示<br>表示<br><u>水小</u><br>表示 | 通知書種田<br>未参照<br>参照済<br>参照済 |  | 洛礼者決定通知書」の   通知書表示」欄にある「表示」<br>ボタンを選択します。                      |
|                                                                                                    | 日時変更通                                                      | (通知高名<br>和)왕                                               | 試験者及行日付<br>令有003年01月11日(月)の時時15分<br>度る                                                                | <b>通知由表示</b><br>表示             | 減加書確認<br>●<br>●<br>照方      |  |                                                                |
|                                                                                                    |                                                            |                                                            |                                                                                                    |                                |                            |  | 発注者から発行された通<br>知書が未参照の場合は、<br>「通知書確認」欄に【未<br>参照】と表示されていま<br>す。 |

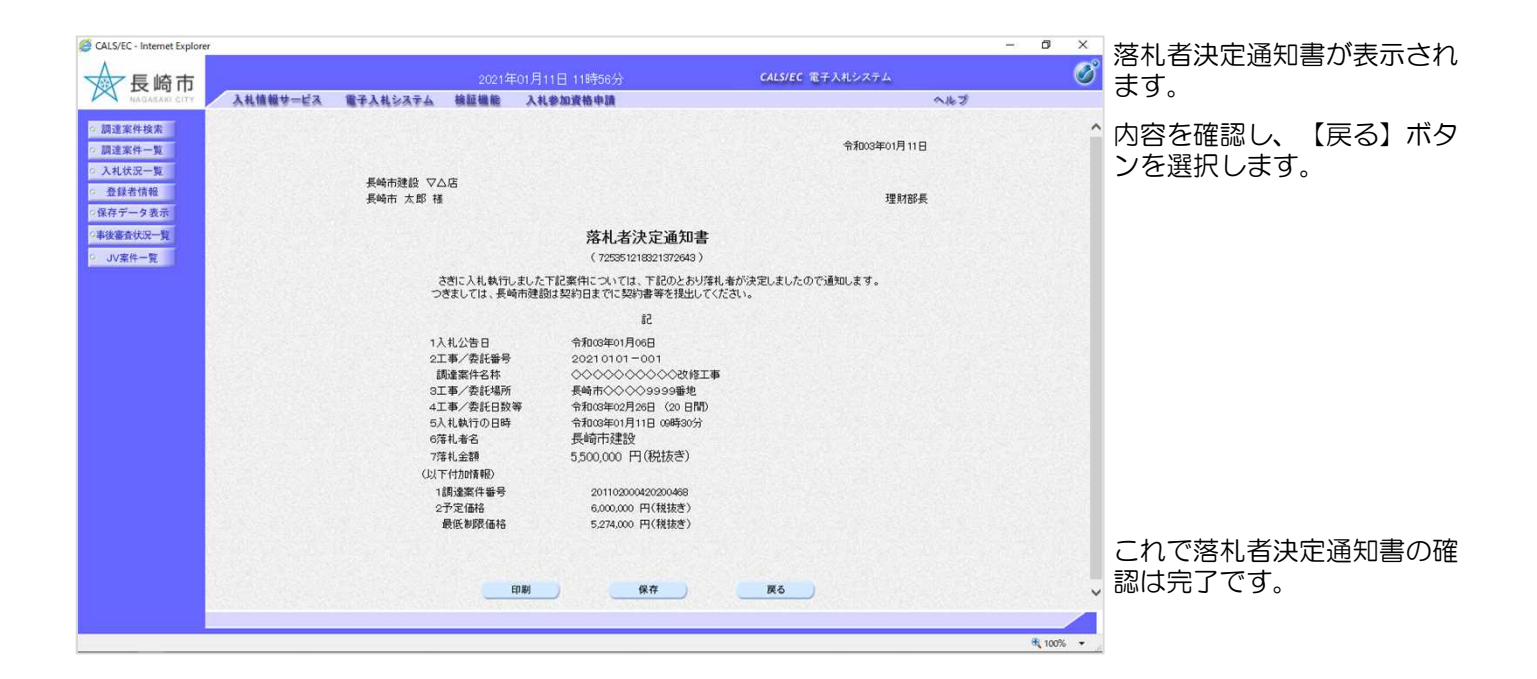

電子入札システムからのお知らせメールについて 電子入札システムでは発注機関から事業者のみなさまに対して指名通知書や見積依頼通知書等 を発行すると

「指名通知書到着のお知らせ」や「見積依頼通知書到着のお知らせ」などの電子メールが自動 発行される仕組みになっています。

ただし、電子メールについてはインターネットの回線状態やプロバイダのメール容量制限、セキュリティソフト等による受信拒否などのさまざまな要因により、受信時に事故が起きる可能性があります。

正式な通知書はシステム上でしか確認ができません。 定期的に電子入札システムにログインしていただき、入札案件及び各通知書の確認を行ってい ただきますようお願いいたします。

## (備考1)くじについて

開札時に同価の落札候補者が複数の場合、以下の方法で落札者を決定します。

- ① 同価の落札候補者について、入札書の提出日時により順位を付ける。
- 2 次の計算式により「余り」を求める。

同価の落札候補者のくじ番号(※)の合計

=000 余りム

同価の落札候補者数

③「余り」の値と同じ入札書提出順位の候補者を落札者とする。

くじ番号(※)

入札書の「提出内容確認」ボタンを押した時間の電子入札システム時刻のミリ秒(3桁) を全ての入札書提出業者について"くじ番号"として採番します。

|         | A社             | B社             | C社             | D社             | E社             |
|---------|----------------|----------------|----------------|----------------|----------------|
| 入札額     | 9,000万円        | 9,000万円        | 9,000万円        | 9,500万円        | 9,800万円        |
| 入札書提出日時 | 10/ 3<br>11:23 | 10/ 9<br>10:09 | 10/ 7<br>15:24 | 10/ 1<br>15:04 | 10/ 6<br>13:56 |
| くじ番号(※) | 662            | 445            | 568            | 112            | 321            |
| 入札書提出順位 | 0              | 2              | 1              | _              | _              |
|         |                |                | 落札者            |                |                |

662 + 445 + 568

З

=558 余り 1

入札書提出順位番号『1』の業者C社が落札者となる。

## (備考2)調達案件概要画面

調達案件一覧および入札状況一覧において、案件名称をクリックすると 表示されます。

| CALS/EC - Internet Explorer |                                       |                    |                  | - 🗆 🗙    | 5    |
|-----------------------------|---------------------------------------|--------------------|------------------|----------|------|
|                             |                                       | 調達案件概要             |                  |          | ~    |
|                             |                                       |                    | 2021.01.07.14/30 |          |      |
|                             | 調達家件業品                                | 201102000420200468 | 20210107 1400    |          |      |
|                             | 加速来にもう                                | 会和020002200003     |                  |          |      |
|                             | T 事 / 季 計 番号                          | 20210101-001       |                  |          |      |
|                             | 調達案件名称                                |                    |                  |          |      |
|                             | 工事場所                                  | 長崎市◇◇◇◇9999番地      |                  |          |      |
|                             | 品目分類                                  | 建設·工事              |                  |          |      |
|                             | 入札方式                                  | 制限付一般競争入札          |                  |          |      |
|                             | 工種区分                                  | 土木一式               |                  |          |      |
|                             | 入礼時VE                                 | 無                  |                  |          |      |
|                             | 落札方式                                  | 価格競争               |                  |          |      |
|                             | 契約担当官                                 | 長崎市                |                  |          |      |
|                             | 工事/建設コンサル区分                           | 工事                 |                  |          |      |
|                             | 受注形態(特定JV)                            | 単体                 |                  |          |      |
|                             | 内訳書授出                                 | 11                 |                  |          |      |
|                             | 則仏玉<br>部公り                            | <u> </u>           |                  |          |      |
|                             | 107/11A<br>約約不達今末任期期                  |                    |                  |          |      |
|                             | 入計方法                                  | (平(8)<br>雷子λ 北     |                  |          |      |
|                             | 最低制限価格の設定                             | 有り                 |                  |          |      |
|                             | 最低制限価格の範囲                             | 予定価格の 87%~ 88.99%  |                  |          |      |
|                             | 届出書受付担当                               |                    |                  |          |      |
|                             | 窓口                                    | 理財部 契約接查課          |                  |          |      |
|                             | 住所                                    |                    |                  |          |      |
|                             | 電話番号                                  |                    |                  |          |      |
|                             | 入札担当                                  |                    |                  |          |      |
|                             | 窓口                                    | 理財部 契約検査課          |                  |          |      |
|                             | 住所                                    | 長崎市〇〇〇             |                  |          |      |
|                             | 電話番号                                  | 999-9909-9999      |                  |          |      |
|                             | 契約担当官等                                |                    |                  |          | ~    |
|                             | 役職名 氏名                                | 理財部長               |                  |          |      |
|                             |                                       |                    |                  |          | ^    |
|                             |                                       | 2021 01 06 15:59   |                  |          |      |
|                             | 参加中請者/<br>申込書受付開始日時                   | 2021.01.07 16:00   |                  |          |      |
|                             | 参加申請書/                                | 2021.01.14 17:00   |                  |          |      |
|                             | 申込書受付締切日時                             |                    |                  |          |      |
|                             | 確認通知書/                                | 2021.01.14 17:00   |                  |          |      |
|                             | の知らて光行研究と目時                           | 0001 01 10 00:00   |                  |          |      |
|                             | 「唯品」通知者/<br>お知らせ発行終了日時                | 2021.01.18 09:00   |                  |          |      |
|                             | 入礼受付開始日時                              | 2021.01.18 09:00   |                  |          |      |
|                             | 入礼受付締切日時                              | 2021.01.21 17:00   |                  |          |      |
|                             | 入札(見積)書受付締切執行日時                       |                    |                  |          |      |
|                             | 内訳書開封日時                               | 2021.01.22 10:00   |                  |          |      |
|                             | 開札日時                                  | 2021.01.22 10:00   |                  |          |      |
|                             | 開札執行日時                                |                    |                  |          |      |
|                             | 案件状况                                  | 案件登録および公示/公告済み     |                  |          |      |
|                             | 入札執行回数                                | 108                |                  |          |      |
|                             | 上期または順行期限                             | 2021.02.26 (20日間)  |                  |          |      |
|                             | definits (4                           |                    |                  |          |      |
|                             | 1000000000000000000000000000000000000 | 市外可                |                  |          |      |
|                             | 地域区分                                  | 1101-1             |                  |          |      |
|                             | 業種1                                   | 十木一式               |                  |          |      |
|                             | 業種区分                                  | 一般                 |                  |          |      |
|                             | 総合数値                                  | 点以上 点未満            |                  |          |      |
|                             | 工事成績点の参加条件設定                          | 制限なし               |                  |          |      |
|                             | 業種2                                   |                    |                  |          |      |
|                             | 落札回数                                  | 制限なし               |                  |          |      |
|                             | 当日落札                                  | 制限なし               |                  |          |      |
|                             | 1.5億以上の落札                             | 制限なし               |                  |          |      |
|                             |                                       |                    |                  |          |      |
|                             |                                       | <b>日日</b> 日        |                  |          | ~    |
|                             |                                       |                    |                  | € 100% - |      |
|                             |                                       |                    |                  |          | - 22 |